# Configuratie van VLAN-interface IPv4-adres in een SX350- of SG350X-Switch

### Doel

Dit artikel bevat instructies hoe u het VLAN-interface IPv4-adres in de switch kunt configureren.

## Inleiding

De switch kan meerdere IP-adressen hebben en kan worden geconfigureerd op een poort, een Link Aggregation Group (LAG), een Virtual Local Area Network (VLAN) of een loopback-interface. Als een switch geen DHCP-server (Dynamic Host Configuration Protocol) heeft, moet het IP-adres statelijk worden toegewezen. De switch routeert verkeer tussen de direct-verbonden IP subnetten die op het apparaat worden gevormd en blijft verkeer tussen apparaten in het zelfde VLAN overbruggen. Het verkeer wordt door het apparaat in Layer 3 modus routeerd.

Als u niet bekend bent met de onderstaande termen, raadpleegt u <u>Cisco Business: Lijst van</u> termen van nieuwe termen.

**Opmerking:** Voor instructies hoe u IPv4-beheerinterfaces op de switch kunt configureren klikt u <u>hier</u> op.

### Toepasselijke apparaten

- Sx350 Series
- SG350X Series

### Softwareversie

• 2.3.0.130

### IPv4-beheerinterface configureren

Wanneer de switch in een stapelmodus staat met een aanwezige stand-by switch, wordt aanbevolen het IP-adres te configureren als een statisch adres om te voorkomen dat de verbinding van het netwerk wordt verbroken tijdens een stapelbare actieve omschakeling. Dit komt doordat wanneer de stand-by switch de controle over de stapel overneemt, wanneer DHCP wordt gebruikt, het een ander IP adres kan ontvangen dan het adres dat door de oorspronkelijke actiefenabled eenheid op de stapel werd ontvangen.

#### IPv4-routing inschakelen

Stap 1. Meld u aan bij het webgebaseerde hulpprogramma van de switch en kies vervolgens IPconfiguratie > IPv4-beheer en -interfaces > IPv4-interface.

**Opmerking:** De beschikbare menu-opties kunnen afhankelijk van het apparaatmodel verschillen. In dit voorbeeld wordt SG350X-48MP gebruikt.

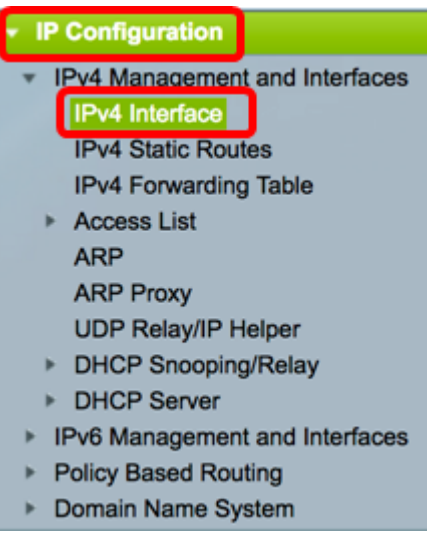

Stap 2. Om IPv4-routing mogelijk te maken, controleert u het vakje *IPv4-routing* inschakelen.

| IPv4 Interface       |  |  |  |  |  |
|----------------------|--|--|--|--|--|
| IPv4 Routing: Enable |  |  |  |  |  |
| Apply Cancel         |  |  |  |  |  |

**Opmerking:** Als u VLAN-mapping op uw switch wilt configureren, moet u deze optie uitschakelen.

Stap 3. Klik op Toepassen.

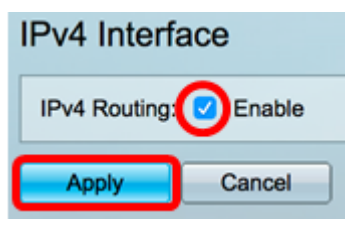

U zou nu met succes IPv4 routing op uw switch moeten hebben ingeschakeld.

#### IPv4-adres op de interface configureren

De IPv4-interfacetabel op de IPv4-interfacepagina bevat de volgende informatie:

- Interface De eenheid of de interface waarvoor het IP-adres is gedefinieerd. Dit kan ook een loopback interface zijn.
- IP-adrestype de beschikbare opties zijn:
- DHCP Ontvangen van Dynamic Host Configuration Protocol (DHCP)-server.

- *Statisch* - handmatig invoeren. De statische interfaces zijn niet-DHCP interfaces die door de gebruiker worden gemaakt.

- *Standaard* - het standaardadres dat op het apparaat bestaat, voordat de configuraties zijn gemaakt.

- *IP-adres* Geconfigureren IP-adres voor de interface.
- masker Geconfigureren IP-adresmasker.
- Status Resultaten van de controle van het IP-adres.
- Tentatief Er is geen eindresultaat voor de controle op het dupliceren van IP-adres.

- Geldig - De controle van het IP-adres werd voltooid en geen IP-adresbotsing werd gedetecteerd.

- *Valid-Dupliceerd* - De controle van het IP-adres is voltooid en een dubbel IP-adres is gedetecteerd.

- Dubbel - Er is een dubbel IP-adres gedetecteerd voor het standaard IP-adres.

- *Vertraagd* - De toewijzing van het IP-adres wordt 60 seconden uitgesteld als DHCP-client is ingeschakeld bij opstarten om tijd te geven om DHCP-adres te ontdekken.

- *Niet ontvangen* - alleen relevant voor DHCP-adres. Wanneer een DCHP-client een zoekproces start, wordt er een IP-adres van de dummy 0.0.0 toegewezen voordat het echte adres wordt verkregen. Dit dominee adres heeft de status "Niet ontvangen".

**Opmerking:** In dit voorbeeld bevat de IPv4 interfacetabel het standaard VLAN 1 dat een DHCPtoegewezen IP-adres van 192.168.100.19 met 25.255.255.224 subnetmasker heeft.

| IPv4 Interfa                                     | IPv4 Interface  |                |                                                  |       |  |  |  |  |  |
|--------------------------------------------------|-----------------|----------------|--------------------------------------------------|-------|--|--|--|--|--|
| IPv4 Routing:                                    | Enable          |                |                                                  |       |  |  |  |  |  |
| Apply                                            | Cancel          |                |                                                  |       |  |  |  |  |  |
| IPv4 Interface                                   | Table           |                |                                                  |       |  |  |  |  |  |
| Interface                                        | IP Address Type | IP Address     | Interface IP Address Type IP Address Mask Status |       |  |  |  |  |  |
| VLAN 1 DHCP 192.168.100.19 255.255.255.224 Valid |                 |                |                                                  |       |  |  |  |  |  |
| VLAN 1                                           | DHCP            | 192.168.100.19 | 255.255.255.224                                  | Valid |  |  |  |  |  |

Stap 1. Klik op de knop **Toevoegen** om een nieuwe interface toe te voegen.

| IPv | IPv4 Interface Table                             |      |                |                 |       |  |  |  |
|-----|--------------------------------------------------|------|----------------|-----------------|-------|--|--|--|
|     | Interface IP Address Type IP Address Mask Status |      |                |                 |       |  |  |  |
|     | VLAN 1                                           | DHCP | 192.168.100.19 | 255.255.255.224 | Valid |  |  |  |
| C   | Add                                              | Edit | Delete         |                 |       |  |  |  |

Stap 2. Klik in het interfacegebied op de radioknop van het interfacetype dat u met een IP-adres wilt toewijzen en kies vervolgens de specifieke interface dienovereenkomstig.

| Interface:       | ○ Unit 1 \$\ Port GE1 \$\ ○ LAG 1 \$\ ○ VLAN                      | ✓ 1 D Loopback |
|------------------|-------------------------------------------------------------------|----------------|
| IP Address Type: | <ul> <li>Dynamic IP Address</li> <li>Static IP Address</li> </ul> | 10<br>20<br>30 |
| IP Address:      |                                                                   | 40             |

**Opmerking:** In dit voorbeeld wordt VLAN geklikt en VLAN 20 wordt geselecteerd van de vervolgkeuzelijst. Klik <u>hier</u> om te leren hoe u VLAN's op uw switch kunt configureren.

Stap 3. Kies in het gebied IP-adrestype een van de volgende opties:

• Dynamisch IP-adres - Het IP-adres wordt ontvangen van de DHCP-server. Als deze optie is

geselecteerd, slaat u over naar Stap 6.

• *Statisch IP-adres* - het IP-adres wordt handmatig ingevoerd. De statische interfaces zijn niet-DHCP interfaces die door de gebruiker worden gemaakt.

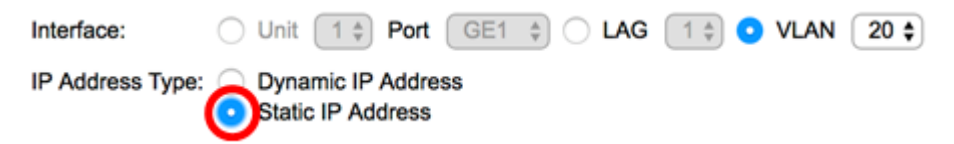

Opmerking: In dit voorbeeld, wordt het Statische IP Adres gekozen.

Stap 4. (Optioneel) Als het Statische IP-adres is geselecteerd, specificeert u het IP-adres in het veld *IP-adres*.

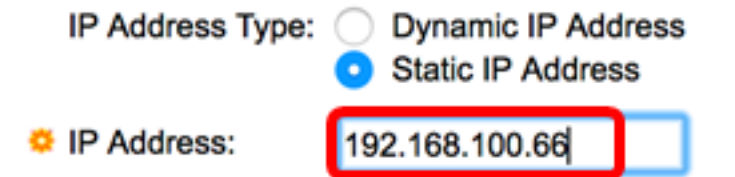

Opmerking: In dit voorbeeld wordt 192.168.100.66 gebruikt.

Stap 5. Klik een radioknop van het gebied van het masker en voer vervolgens het corresponderende subnetmasker in. De opties zijn:

- Netwerkmasker IP-masker voor dit adres.
- Lengte voorvoegsel Lengte van IPv4-prefix.

| IP Address: | 192.168.100.66 |    |                 |
|-------------|----------------|----|-----------------|
| Mask:       | O Network Mask |    |                 |
| (           | Prefix Length  | 27 | (Range: 8 - 30) |

**Opmerking:** In dit voorbeeld wordt de lengte prefixlengte geselecteerd en wordt 27 in het corresponderende veld ingevoerd, dat ook vertaalt naar 255.255.255.224 netwerkmasker.

<u>Stap 6.</u> Klik op **Toepassen** en vervolgens op **Sluiten**.

| Interface:       | O Unit 1 ‡ Pc                                                | ort GE1 💠 🔿 LAG | 1 0 VLAN 20 0 Loopback |
|------------------|--------------------------------------------------------------|-----------------|------------------------|
| IP Address Type: | <ul> <li>Dynamic IP Ad</li> <li>Static IP Addrese</li> </ul> | dress<br>ss     |                        |
| IP Address:      | 192.168.100.66                                               |                 |                        |
| Mask:            | O Network Mask                                               |                 |                        |
|                  | <ul> <li>Prefix Length</li> </ul>                            | 27              | (Range: 8 - 30)        |
| Apply Cl         | lose                                                         |                 |                        |

Stap 7. (Optioneel) Klik op **Opslaan** om instellingen op te slaan in het opstartconfiguratiebestand.

| MP 48-Port Gigabit PoE Stackable Managed Switch |                 |                |                 |        |  |  |
|-------------------------------------------------|-----------------|----------------|-----------------|--------|--|--|
| IPv4 Interfa                                    | IPv4 Interface  |                |                 |        |  |  |
| IPv4 Routing:                                   | Enable          |                |                 |        |  |  |
| Apply                                           | Cancel          |                |                 |        |  |  |
| IPv4 Interface 1                                | ſable           |                |                 |        |  |  |
| Interface                                       | IP Address Type | IP Address     | Mask            | Status |  |  |
| VLAN 1                                          | DHCP            | 192.168.100.19 | 255.255.255.224 | Valid  |  |  |
| VLAN 20                                         | Static          | 192.168.100.66 | 255.255.255.224 | Valid  |  |  |
| Add                                             | Edit            | Delete         |                 |        |  |  |

U hebt nu met succes de instellingen van de IPv4-beheerinterface op uw switch ingesteld via het webgebaseerde hulpprogramma.

#### Een IPv4-beheerinterface bewerken of verwijderen

Stap 1. Klik op de knop Bewerken om de interface te bewerken en controleer het aankruisvakje van de ingang die u wilt wijzigen.

| IPv4 Interface Table |                 |                |                 |        |  |  |
|----------------------|-----------------|----------------|-----------------|--------|--|--|
| Interface            | IP Address Type | IP Address     | Mask            | Status |  |  |
| VLAN 1               | DHCP            | 192.168.100.19 | 255.255.255.224 | Valid  |  |  |
| VLAN 20              | Static          | 192.168.100.66 | 255.255.255.224 | Valid  |  |  |
| Add                  | Edit            | Delete         |                 |        |  |  |

Opmerking: In dit voorbeeld zal VLAN 20 worden bewerkt.

Stap 2. update de gewenste gegevens op de pagina en klik vervolgens op Toepassen en Sluiten.

| Interface:       | O Unit 1 🏶 Po                                                | ort GE1 💠 🔿 LAG | 1 ¢ OVLAN 20 ¢ OLoopback |
|------------------|--------------------------------------------------------------|-----------------|--------------------------|
| IP Address Type: | <ul> <li>Dynamic IP Add</li> <li>Static IP Addres</li> </ul> | dress<br>ss     |                          |
| IP Address:      | 192.168.100.66                                               |                 |                          |
| Mask:            | O Network Mask                                               |                 |                          |
|                  | <ul> <li>Prefix Length</li> </ul>                            | 27              | (Range: 8 - 30)          |
| Apply C          | lose                                                         |                 |                          |

Stap 3. U verwijdert een interface door het vakje voor het item te controleren dat u wilt wijzigen en vervolgens op de knop **Verwijderen** te klikken.

| IPv4       | IPv4 Interface Table |                 |                |                 |        |  |  |
|------------|----------------------|-----------------|----------------|-----------------|--------|--|--|
|            | Interface            | IP Address Type | IP Address     | Mask            | Status |  |  |
|            | VLAN 1               | DHCP            | 192.168.100.19 | 255.255.255.224 | Valid  |  |  |
| $\bigcirc$ | VLAN 20              | Static          | 192.168.100.66 | 255.255.255.224 | Valid  |  |  |
| A          | .dd                  | Edit            | Delete         |                 |        |  |  |

Opmerking: In dit voorbeeld wordt VLAN 20 verwijderd.

De pagina werkt bij om aan te geven dat u de interface hebt verwijderd.

| IPv4 Interfa                                                                                           | IPv4 Interface                                   |  |  |  |  |  |  |
|----------------------------------------------------------------------------------------------------|--------------------------------------------------|--|--|--|--|--|--|
| Success. To permanently save the configuration, go to the File Operations page or click the Save icon. |                                                  |  |  |  |  |  |  |
| IPv4 Routing:                                                                                          | Enable                                           |  |  |  |  |  |  |
| Apply                                                                                                  | Cancel                                           |  |  |  |  |  |  |
| IPv4 Interface                                                                                         | Table                                            |  |  |  |  |  |  |
| Interface                                                                                              | Interface IP Address Type IP Address Mask Status |  |  |  |  |  |  |
| VLAN 1 DHCP 192.168.100.19 255.255.255.224 Valid                                                       |                                                  |  |  |  |  |  |  |
| Add Edit Delete                                                                                        |                                                  |  |  |  |  |  |  |

U hebt nu een IPv4-beheerinterface op uw switch bewerkt of verwijderd via het webgebaseerde hulpprogramma.

#### Toegang tot de IPv4-beheerinterface

Stap 1. Voer het IP-adres in uw webbrowser in om toegang te krijgen tot het op internet gebaseerde hulpprogramma.

**Opmerking:** Zorg ervoor dat uw computer op hetzelfde VLAN is aangesloten als de switchinterface. In dit voorbeeld wordt 192.168.100.66 opgenomen.

| Not secure     192.168.100.66, cs3d2a9bd3/config/log_off_page.htm                    |       |              |              |             |              |  |
|--------------------------------------------------------------------------------------|-------|--------------|--------------|-------------|--------------|--|
| Cisco Small Business 🛛 🍿 screendump.bmp (80) TN INSTALLING HYPER-V 🌓 File Exchange - |       |              |              |             |              |  |
| ախվել S                                                                              | witch |              |              |             |              |  |
| cisco                                                                                |       | Application: | Switch Manag | ement 🔻     |              |  |
|                                                                                      |       | Username:    |              |             |              |  |
|                                                                                      |       | Password:    |              |             |              |  |
|                                                                                      |       | Language:    | English 🔻    |             |              |  |
|                                                                                      |       |              | Log In       | Secure Brow | sing (HTTPS) |  |

Stap 2. (Optioneel) Om toegang te hebben tot de CLI van de interface van de switch, voert u het IP-adres in de client in die u gebruikt. In dit voorbeeld wordt PuTTY gebruikt.

**Opmerking:** Om te leren hoe te om tot een switch CLI van Cisco door SSH of telnet toegang te hebben, klik <u>hier</u>.

| 🕵 PuTTY Configuration                                                                                                    |                                                                                                    | ? <mark>×</mark>       |
|----------------------------------------------------------------------------------------------------|----------------------------------------------------------------------------------------------------|------------------------|
| Category:                                                                                                    |                                                                                                    |                        |
|                                                                                                    | Basic options for your PuTTY session                                                                           |                        |
|                                                                                                    | Specify the destination you want to connect to                                                                 |                        |
|                                                                                                    | Host Name (or IP address)                                                                                      | Port                   |
| Bell                                                                                                    | 192.168.100.66                                                                                                 | 23                     |
| Features                                                                                                    | Connection type:                                                                                               |                        |
|                                                                                                    | 🔘 Raw 🛛 💿 Telnet 🔘 Rlogin 🔘 S                                                                                  | SH 🔘 Serial            |
| Appearance<br>Behaviour<br>Translation<br>Selection<br>Colours<br>Connection<br>Data<br>Proxy<br>Telnet<br>Rlogin<br>SSH<br>Serial<br>About | Load, save or delete a stored session<br>Saved Sessions<br>Default Settings<br>SSH Sessions<br>Telnet Sessions | Load<br>Save<br>Delete |
|                                                                                                    | Close window on exit:<br>Always Never Only on clean exit<br>Open Cancel                                        |                        |

De CLI van de switch moet toegankelijk zijn.

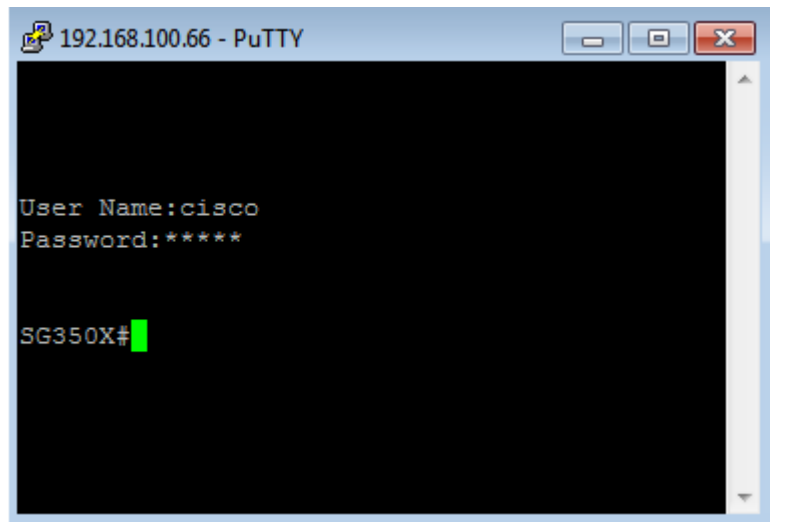

U hebt nu met succes toegang tot de CLI of het op web-gebaseerde hulpprogramma van de switch door IPv4 beheerinterface-IP-adres te gebruiken.

**Opmerking:** Om te leren hoe te om extra IPv4 routes voor het leiden naar niet-direct verbonden subnetten op de switch te vormen, klik <u>hier</u>.